## Utilisation du MDM TeamViewer avec Easypitch

## Introduction :

MDM signifie « Mobile Device Management », que l'on peut traduire par « Gestion des postes mobile », ce logiciel (TeamViewer) permet de modifier un parc d'écrans interactifs Easypitch sans avoir à se déplacer ; depuis une poste Windows Unique.

Installation de teamviewer sur les écrans Easypitch

Créer un compte Teamviewer

Ajouter Teamviewer sur un PC

Préparer les postes

Utilisation de teamviewer pour configurer les écrans Easypitch à distance

Lancer le team Viewer sur le PC

Ouvrir un Ecran Easypitch

Déposer un APK

Exécuter le APK

**Configurer Daydream** 

Tout d'abord, allumer son écran Easypitch puis lancer le navigateur

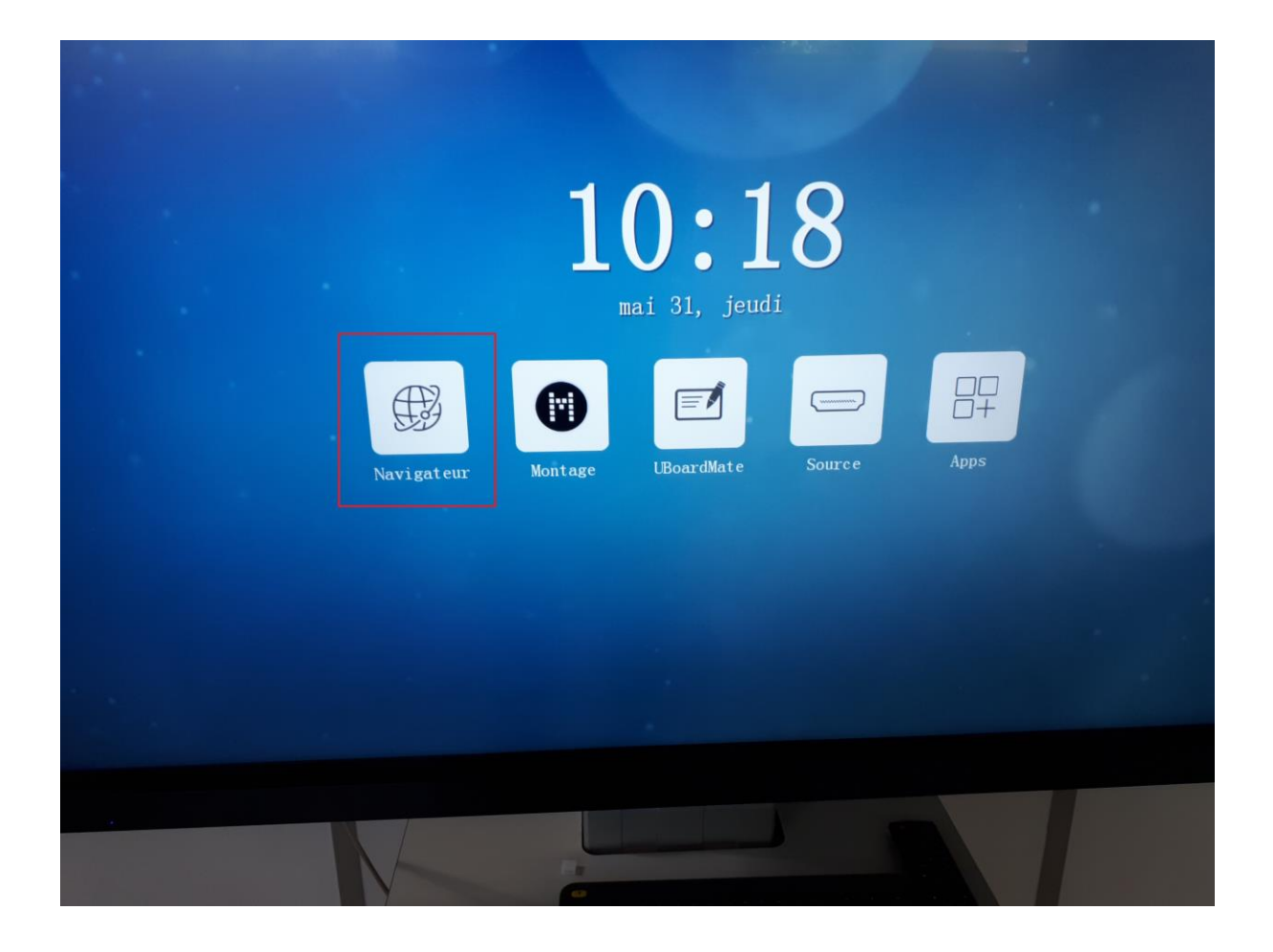

Se rendre à l'URL : assistance.easypitch.fr/utilitaires

Et cliquer sur le lien TeamViewerHost : linats.net/apk/TeamViewerHost.apk

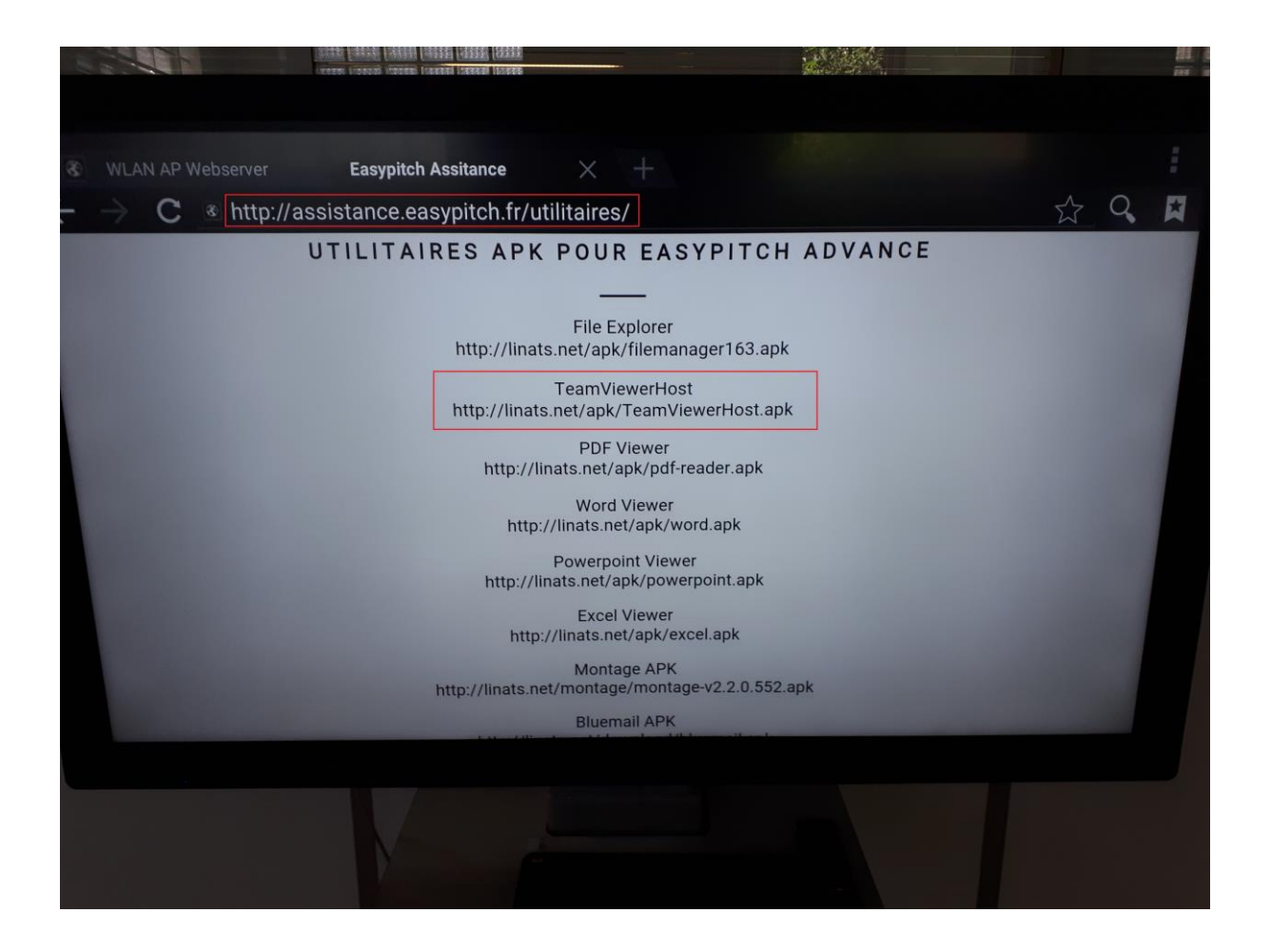

Cliquez sur OK pour télécharger le fichier APK

| pitoli.i                   | ny utilitalles/                                        |   |
|----------------------------|--------------------------------------------------------|---|
| UTILITAIRES AN             | PK POUR EASYPITCH ADVANC                               | Ε |
|                            |                                                        |   |
| http://li                  | File Explorer<br>linats.net/apk/filemanager163.apk     |   |
| Are you sure to downle     | load this file?                                        |   |
| http://linats.net/apk/Tear | amViewerHost.apk                                       |   |
| ANNULER                    | οκ                                                     |   |
| http                       | Powerpoint Viewer<br>p://linats.net/apk/powerpoint.apk |   |
| ł                          | Excel Viewer<br>http://linats.net/apk/excel.apk        |   |
| http://linat               | Montage APK<br>ats.net/montage/montage-v2.2.0.552.apk  |   |
|                            | Bluemail APK                                           |   |

Se rendre dans les fichiers téléchargés :

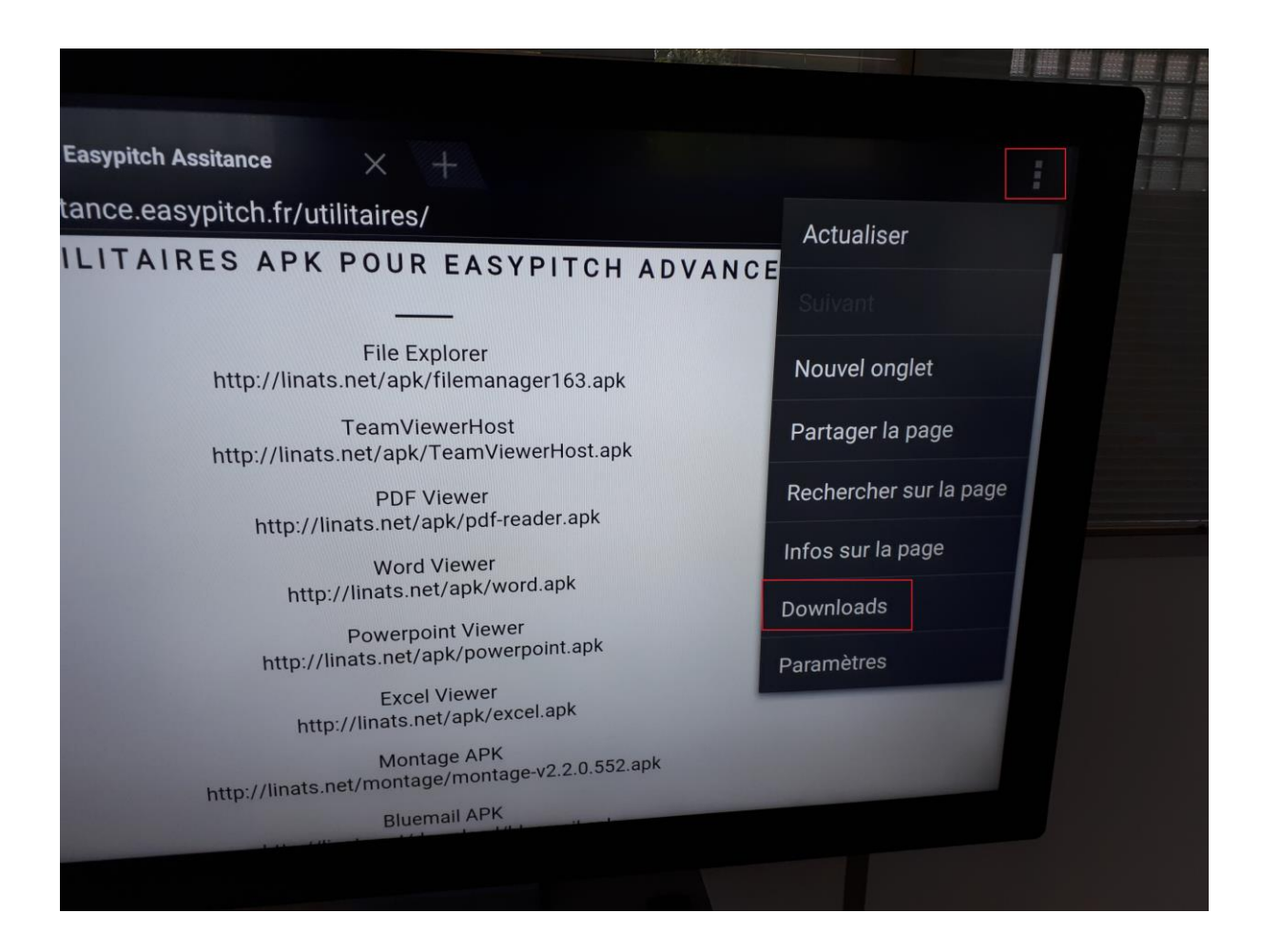

Cliquez sur le fichier TeamViewerHost.apk puis suivez les instructions :

| 9 | Téléchargements                      |            |
|---|--------------------------------------|------------|
|   | TeamViewerHost.apk<br>09:18 13,58 Mo | linats.net |
|   |                                      |            |
|   |                                      |            |
|   |                                      |            |
|   |                                      |            |

Une fois l'application TeamViewer Host installée, cliquez sur Ouvrir :

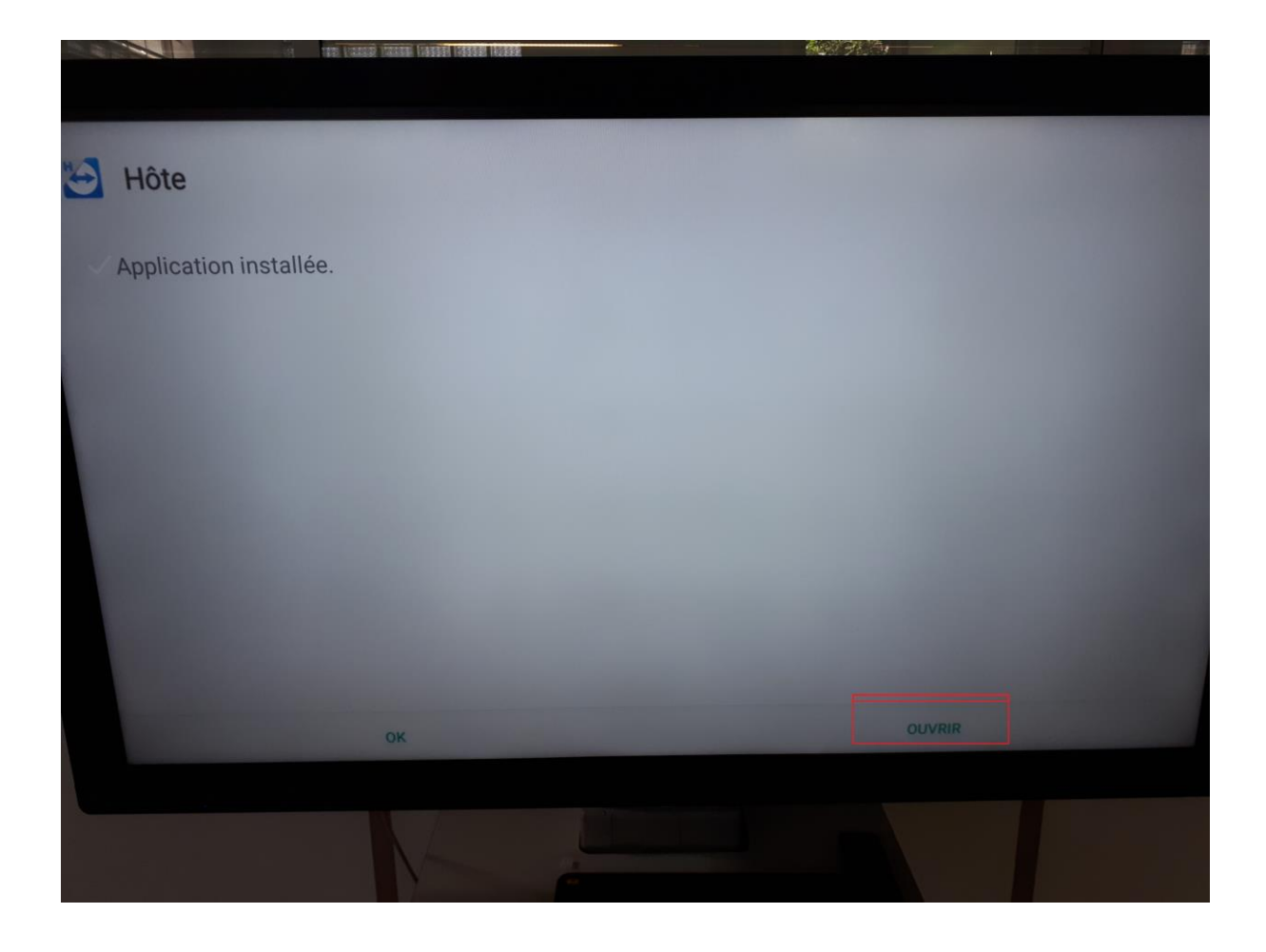

Une fois l'application ouverte, cochez la case « Ne plus afficher cette boîte de dialogue. » puis cliquez sur Installer :

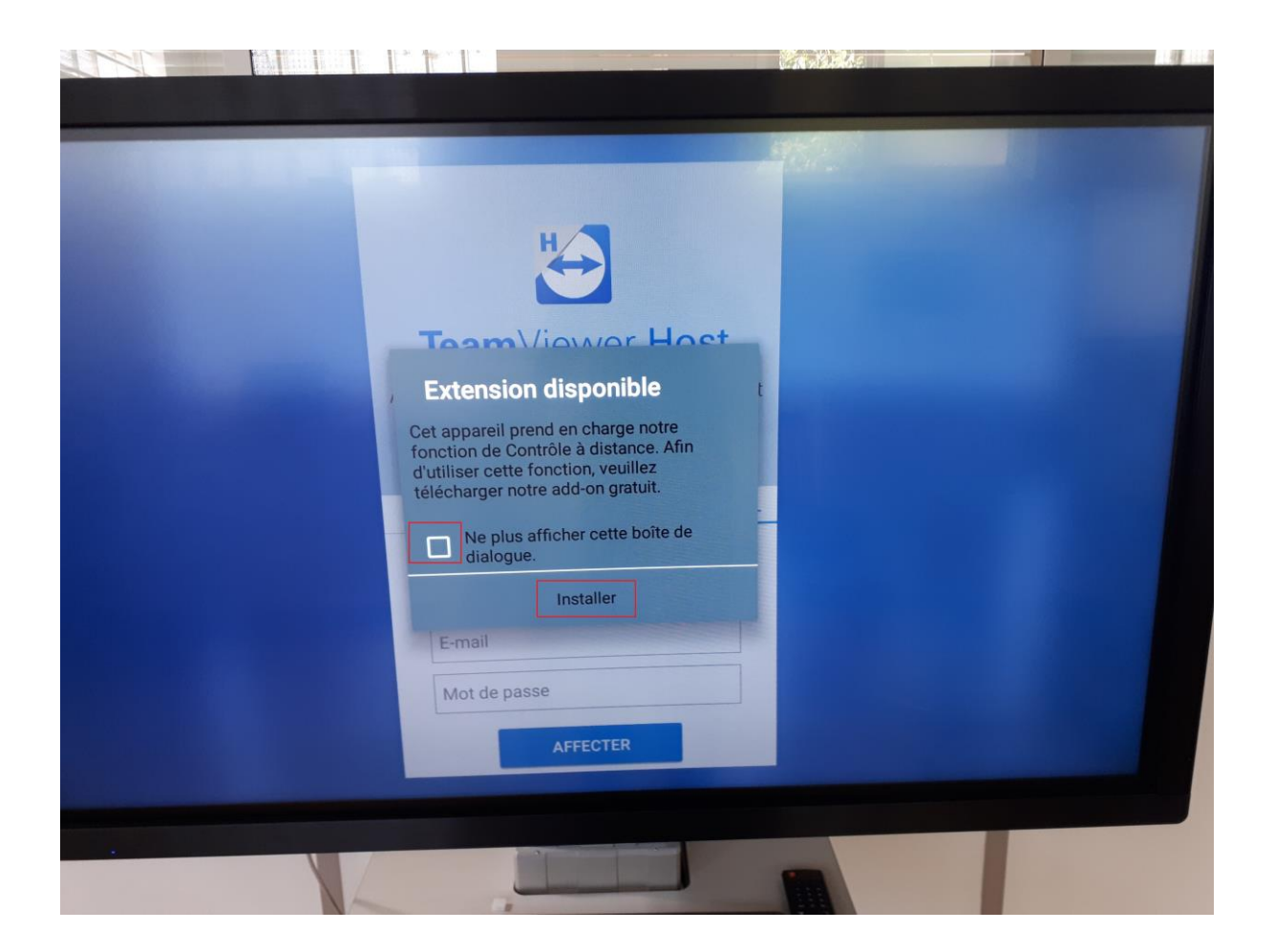

Une fois l'extension installée, cliquez sur OK :

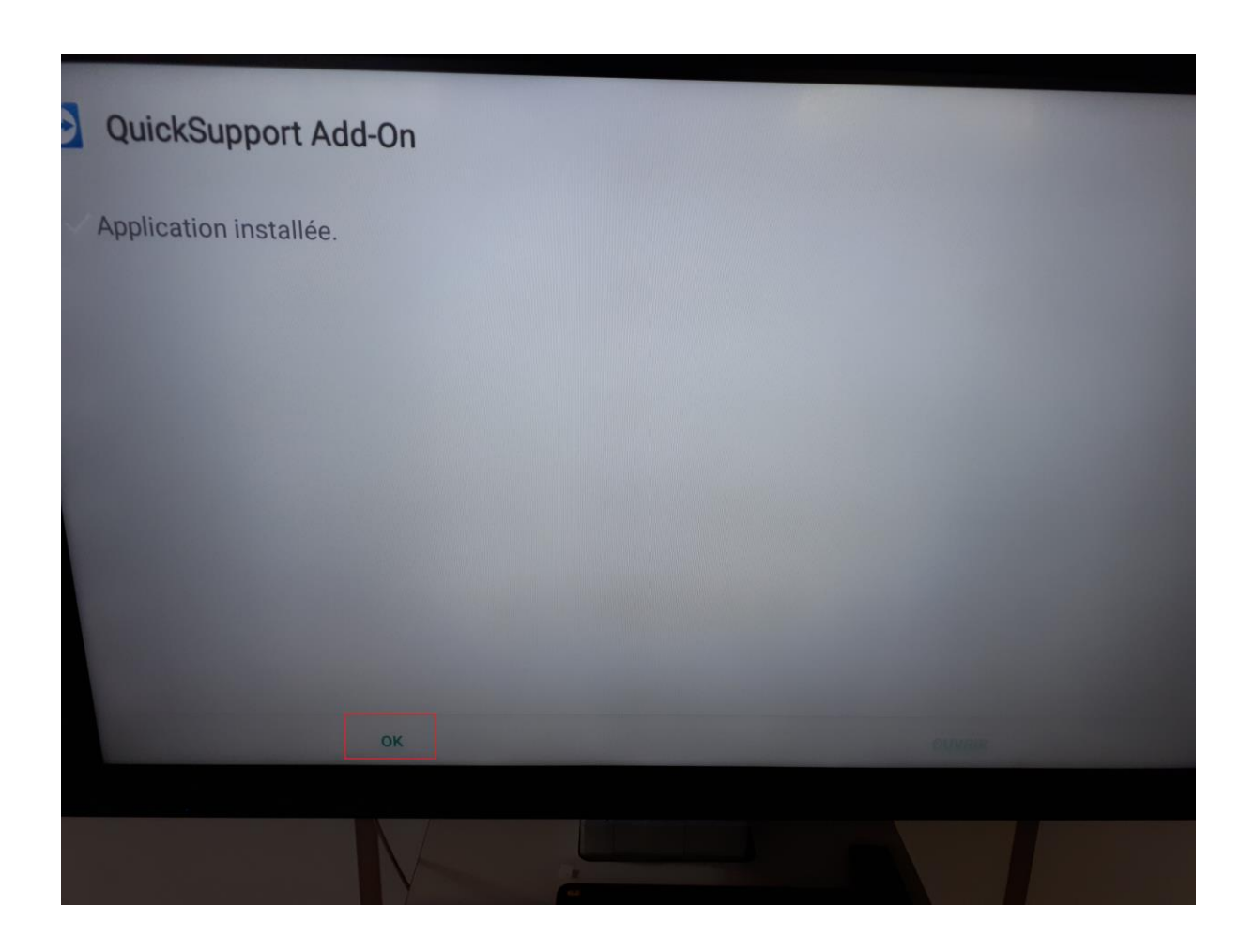

Une fois dans TeamViewer Host, s'identifier avec son compte précédemment créé sur : login.teamviewer.com

Puis cliquer sur Affecter (un lien de validation sera sûrement demandé via email) :

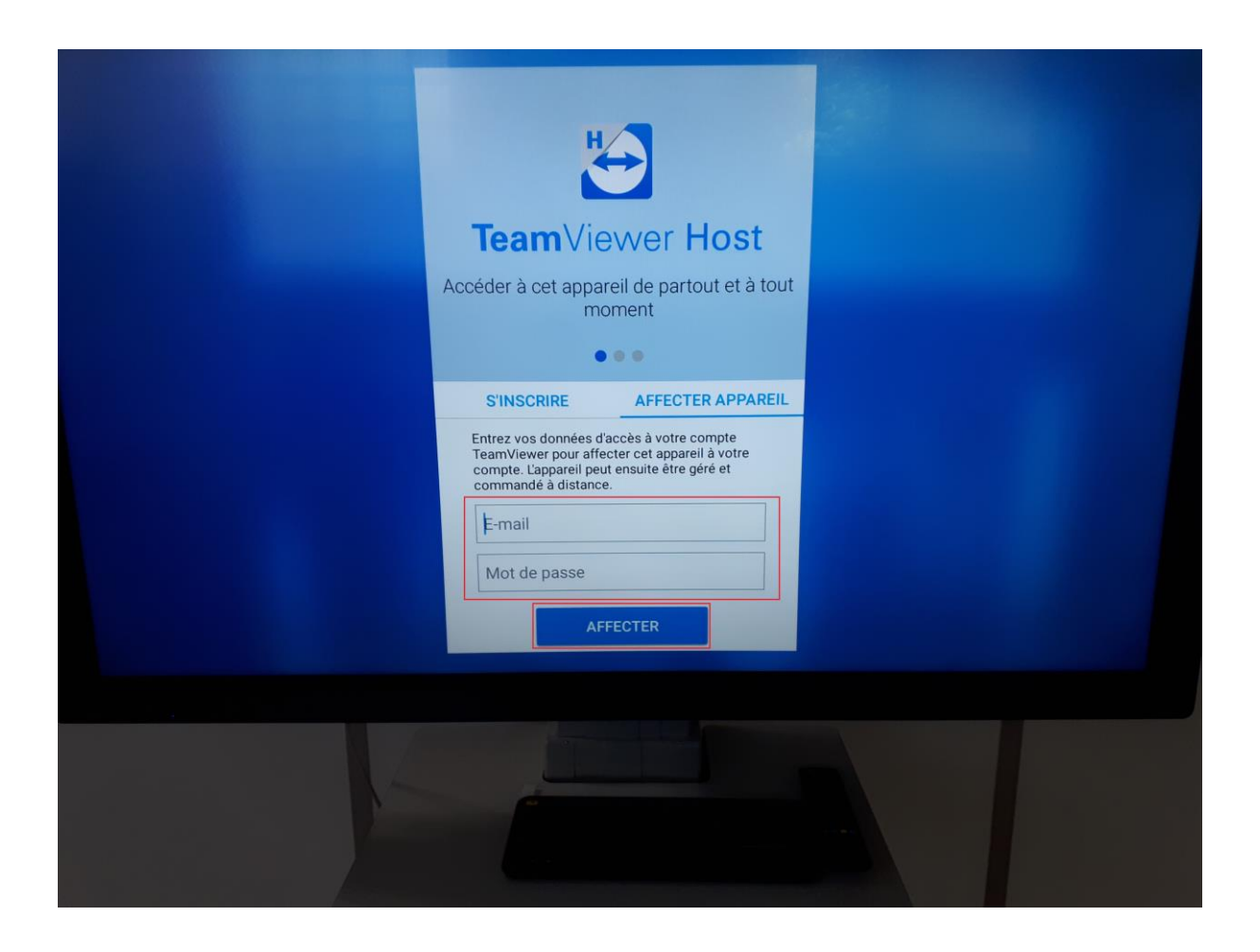

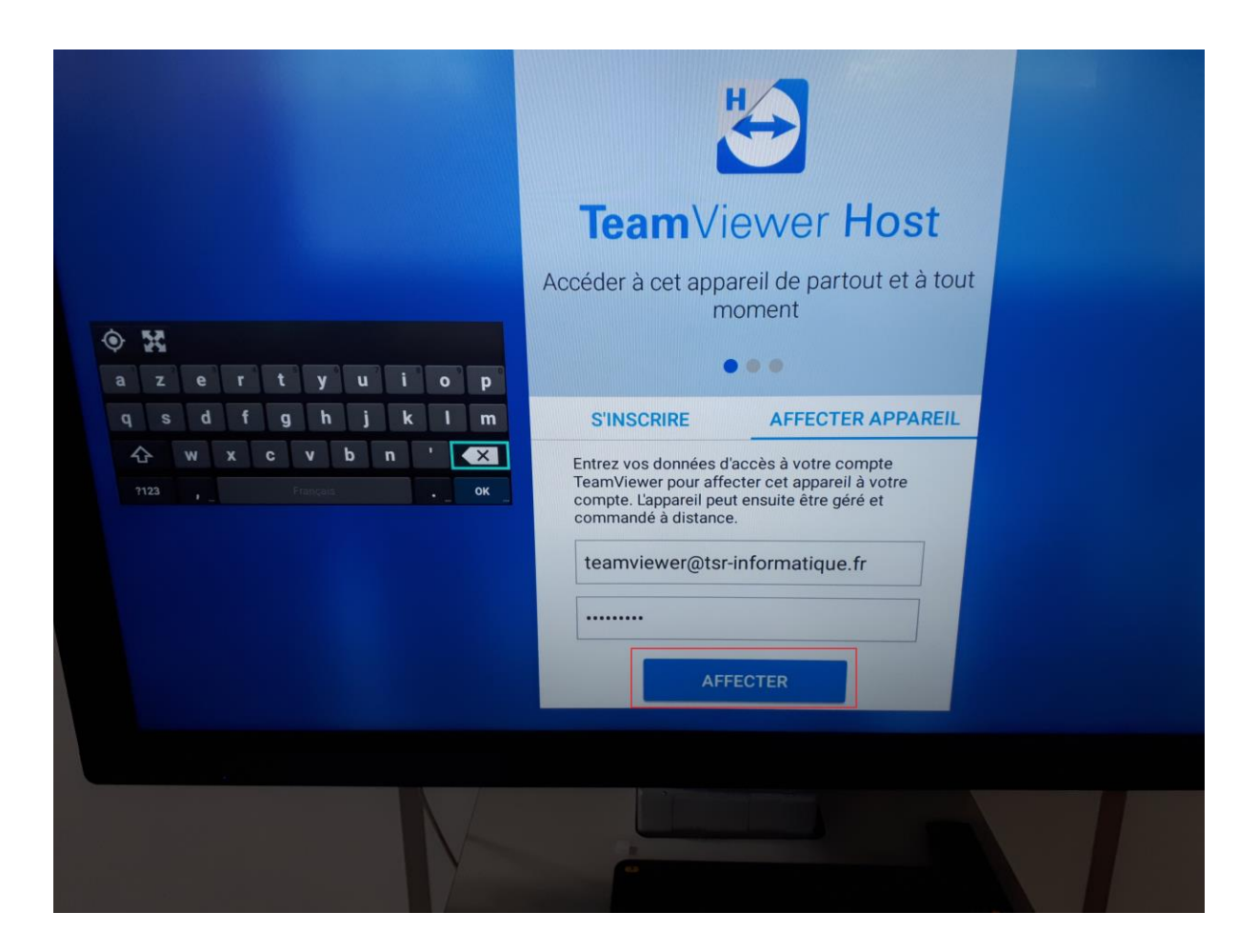

L'application TeamViewer Host est désormais configurée sur votre écran Easypitch :

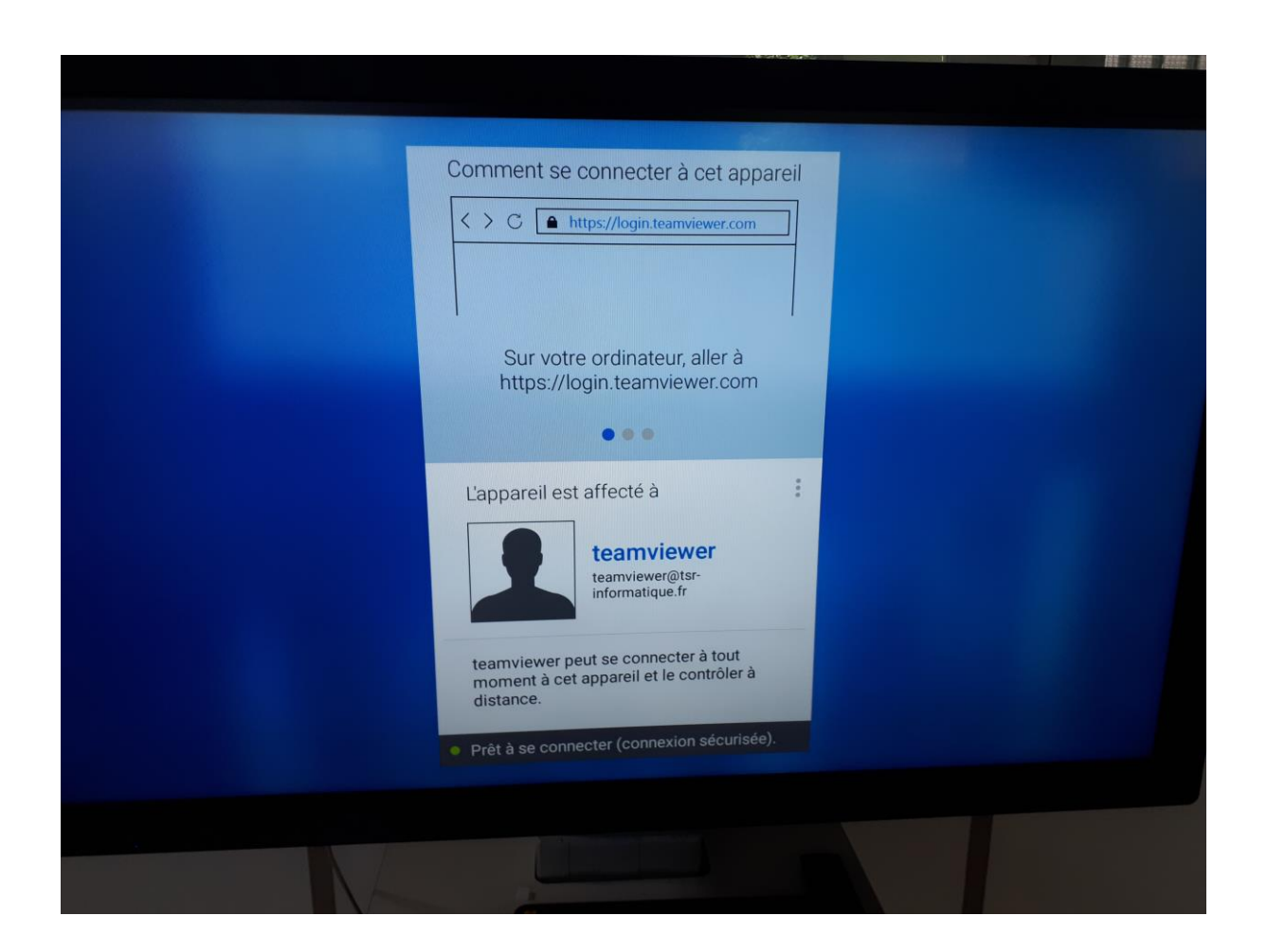

Retournez au menu Home :

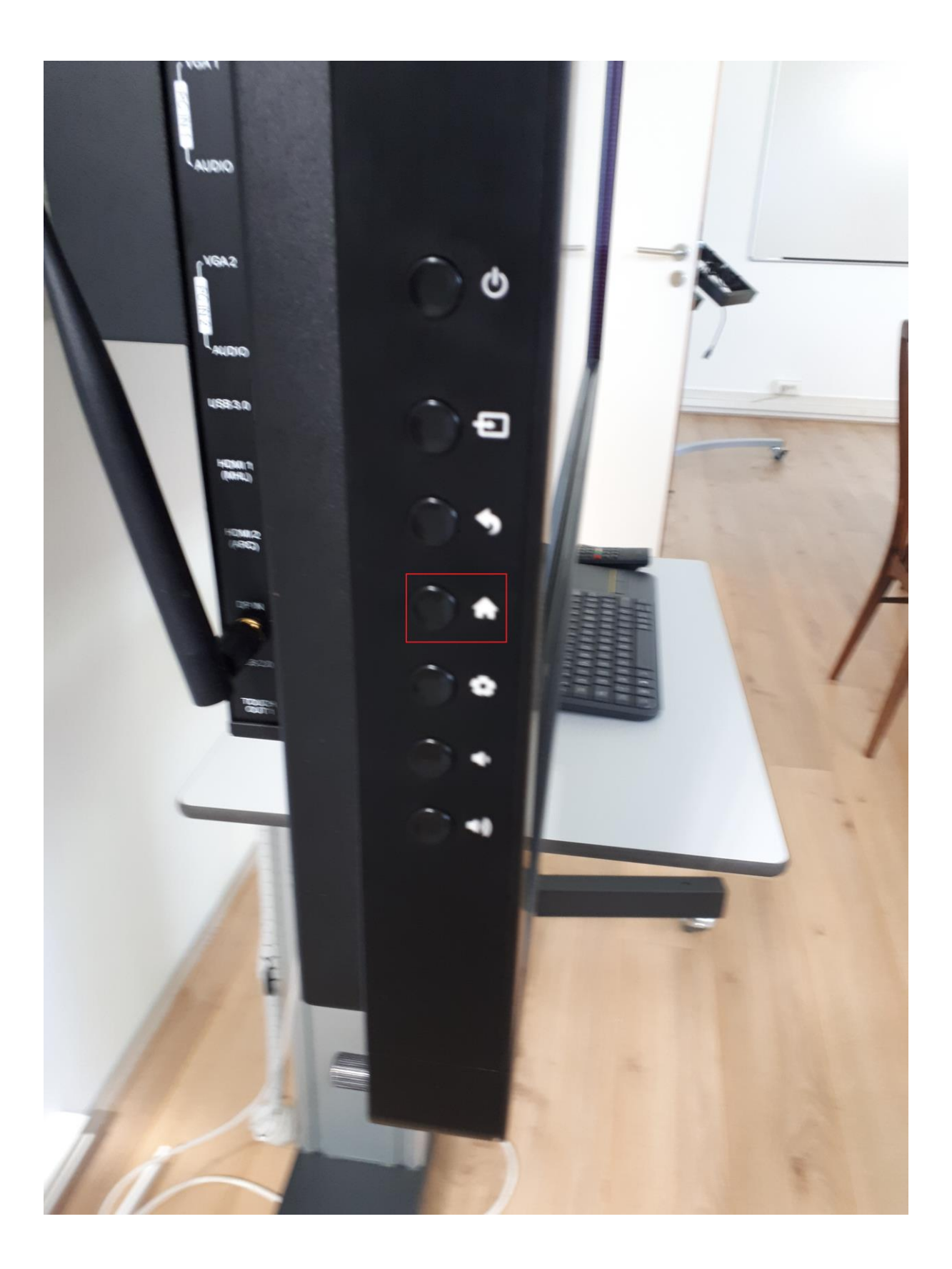

Retournez sur le navigateur :

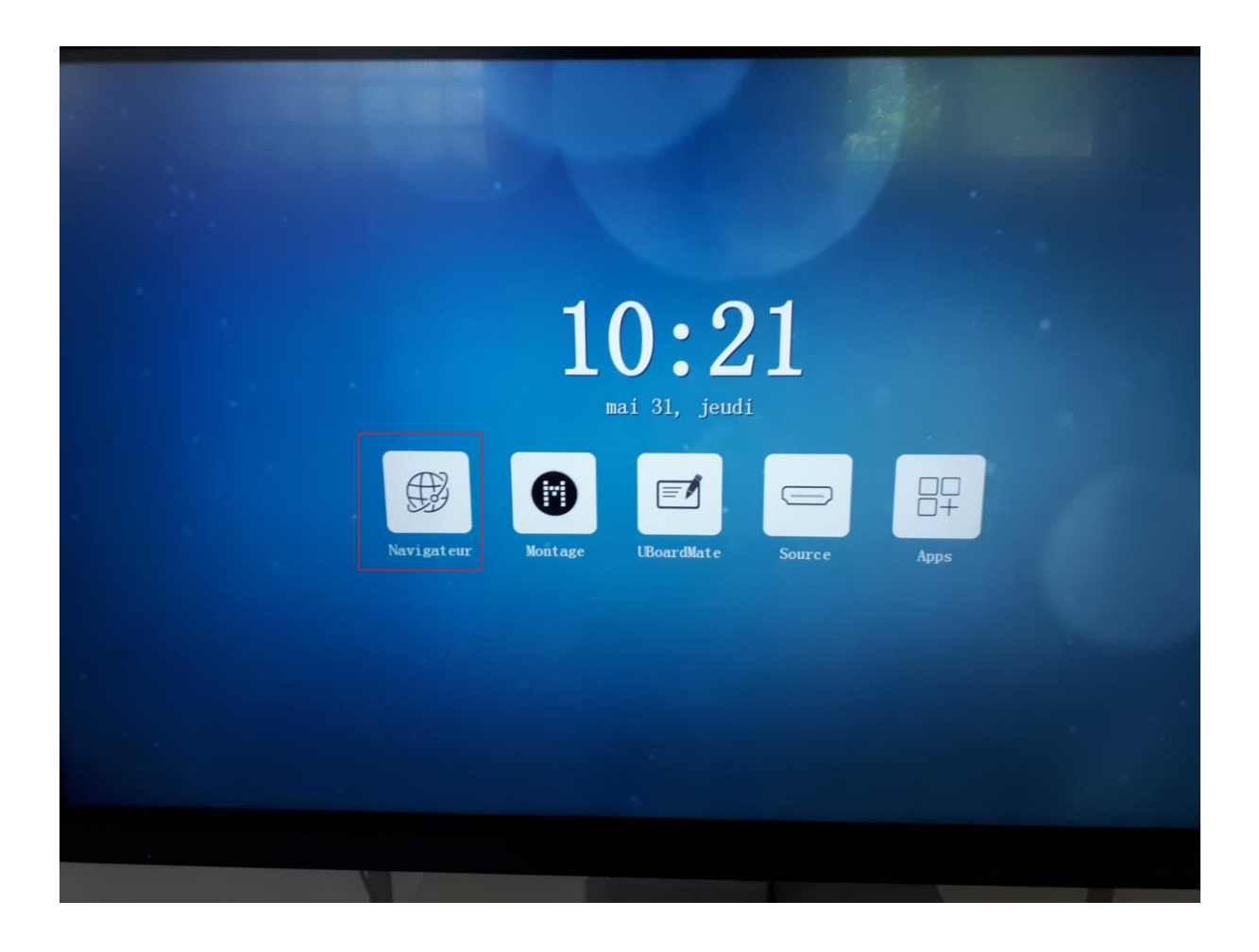

Retournez sur assistance.easypitch.fr/utilitaires, puis cliquez sur l'url linats.net/apk/autostart.apk pour installer l'application Autostart :

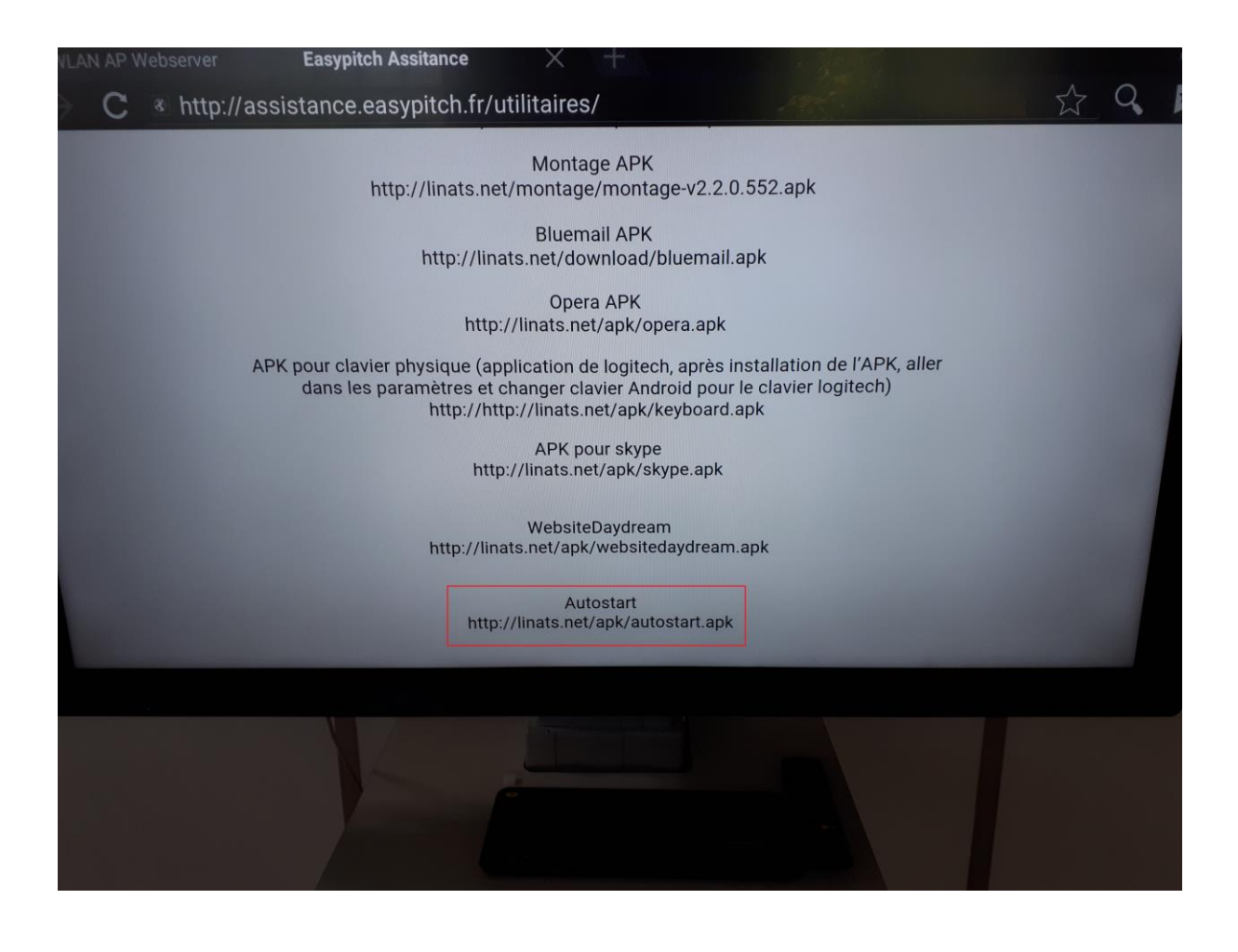

Suivre le guide d'installation, puis lancer l'application :

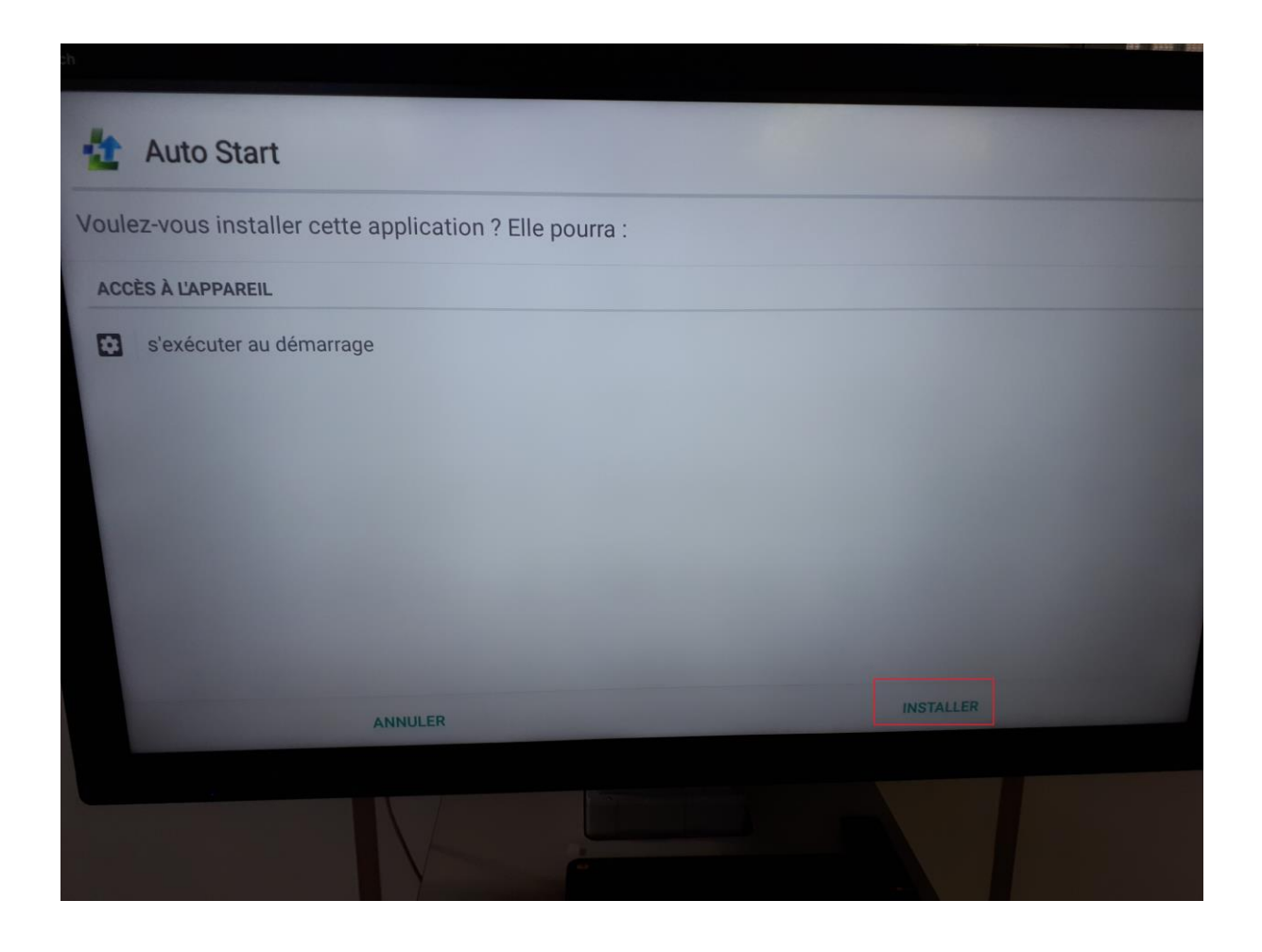

Mettre l'auto startup en mode ON Puis ajoutez l'application TeamViewer Host en cliquant sur ADD Puis cocher les deux cases présentes ci-dessous :

| Auto Start                                      |                        |                      |                       |              |
|-------------------------------------------------|------------------------|----------------------|-----------------------|--------------|
| Auto startup OFF                                |                        |                      |                       |              |
| Applications ADD                                |                        |                      |                       |              |
| Start delay (s) 0                               |                        |                      |                       |              |
| Next app delay (s) 3                            |                        |                      |                       |              |
| Show notification at be<br>Goto Home screen aft | oot-up<br>er autostart |                      |                       |              |
| Su                                              | port the deve          | elopment of <i>i</i> | AutoStart. Try our Di | sco Light ap |
|                                                 |                        |                      |                       |              |
|                                                 |                        |                      |                       |              |
|                                                 |                        |                      |                       |              |
|                                                 |                        |                      |                       |              |

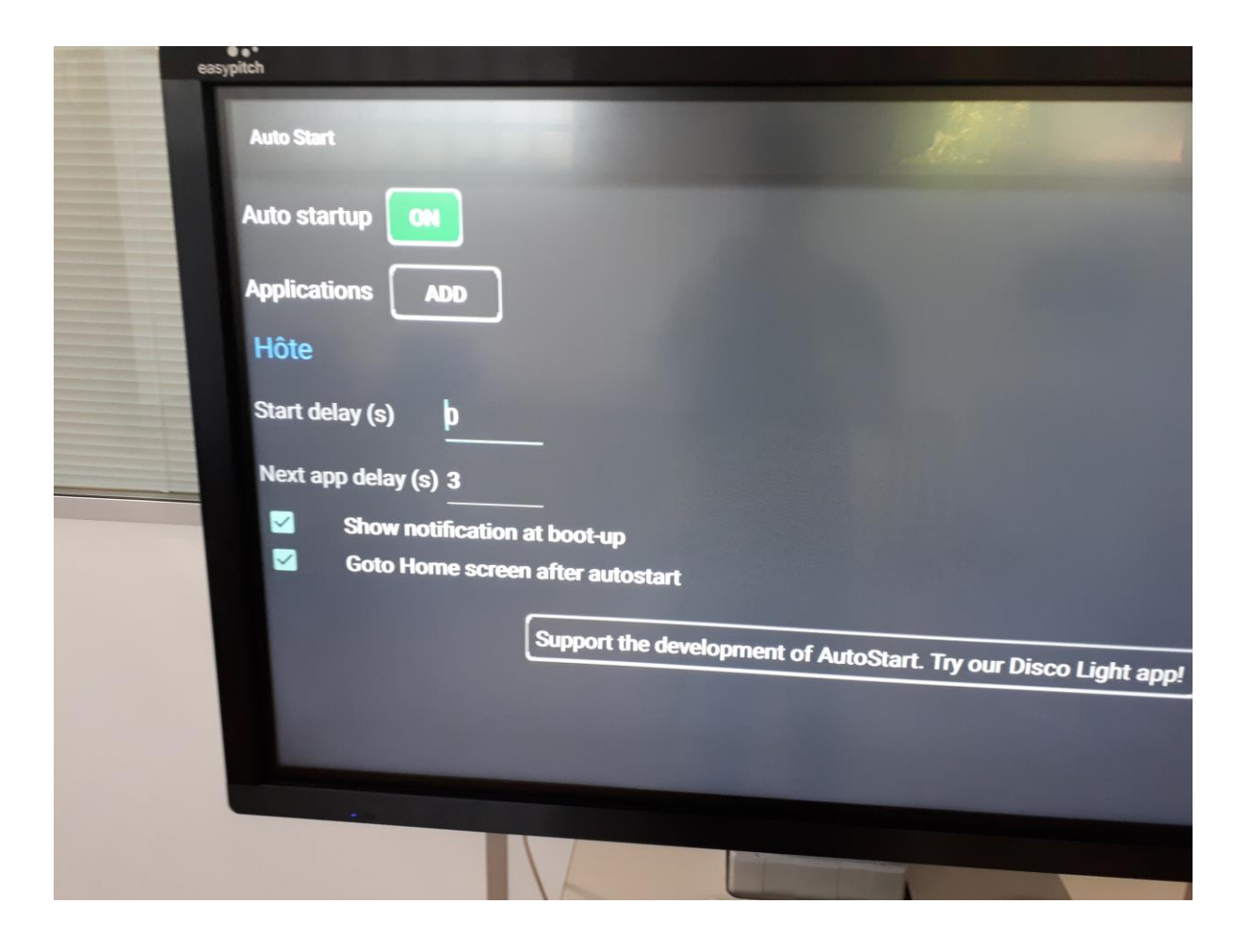

Votre écran Easypitch est désormais configuré pour l'utilisation du MDM TeamViewer

Sur votre poste, lancez le logiciel TeamViewer (à télécharger puis installer à partir de <u>www.teamviewer.com/fr/download/windows/</u>) :

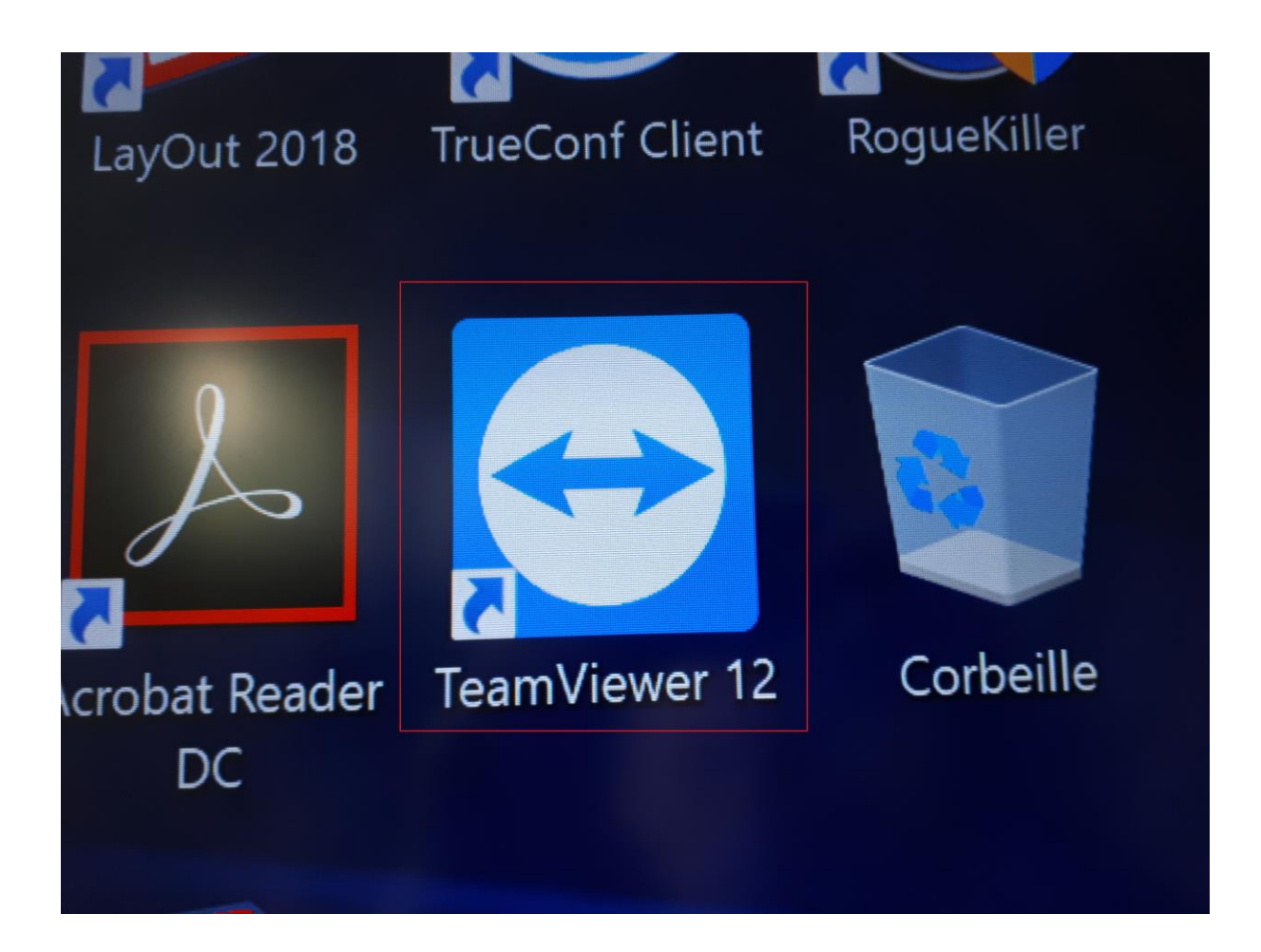

Se connecter à son compte TeamViewer :

| leamViewer                                                                                                    | - 0 X                                                                                                    | Ordinateurs et contacts                                                                      |
|----------------------------------------------------------------------------------------------------|----------------------------------------------------------------------------------------------------|----------------------------------------------------------------------------------------------|
| Connexion Suppléments Aide 🛓<br>🛹 Contrôle à distance 🛛 📇                                                                                                    | Réunion                                                                                                    |                                                                                              |
| Autoriser contrôle à distance<br>Votre ID<br>Mot de passe<br>Accès non surveillé<br>Démarrer TeamViewer avec Windows<br>Affecter l'appareil à un compte<br>Accorder un accès facile | Contrôler un ordinateur<br>ID du partenaire<br>Contrôle à distance<br>Transfert de fichiers<br>Connexion à un partenaire | E-mail<br>teamviewer@tsr-informatique<br>Mot de passe<br>••••••••••••••••••••••••••••••••••• |
| <ul> <li>Prêt à se connecter (connexion sécurisée).</li> </ul>                                                                                                    | Ordinateurs et contacts                                                                                                  | Sinscrire                                                                                    |

Choisir un de ses appareils dans l'onglet : Mes ordinateurs :

| Connexion Suppléments Aide 👱               |                                  | teamviewer *                         |
|--------------------------------------------|----------------------------------|--------------------------------------|
| ← Contrôle à distance                      | Réunion                          | 2.· =· 🗣 🏴                           |
| Autoriser contrôle à distance              | Contrôler un ordinateur          | Recherche en cours                   |
| Autoriser controle a distance              | · · ·                            | ▼ Mes ordinateurs                    |
| Votre ID                                   | ID du partenaire                 | Andy                                 |
|                                            | ✓                                | grand ecran                          |
| Mot de passe                               | Contrôle à distance              | samsung SM-T110 RF2F819ZX6           |
| Accès non surveillé                        | Transfert de fichiers            | <ul> <li>Déconnecté (0)</li> </ul>   |
| Démarrer TeamViewer avec Windows           |                                  |                                      |
| Affecter l'appareil à un compte            | Connexion à un partenaire        | de Contacts et appareils à proximité |
| Accorder un accès facile                   |                                  | Ajouter cet ordinateur               |
| Licence gratuite (seulement p              | our l'utilisation privée) - User | Ajouter un ordinateur à distance     |
| Prêt à se connecter (connexion sécurisée). | teamviewer »                     | Ajouter un contact                   |
|                                            | Gratuit                          | Ajouter un nouveau groupe            |
|                                            |                                  |                                      |
| Prêt à se connecter (connexion sécurisée). | Gratuit »                        | Ajouter un nouveau groupe            |

Double cliquez dessus puis cliquez sur « Contrôle à distance » :

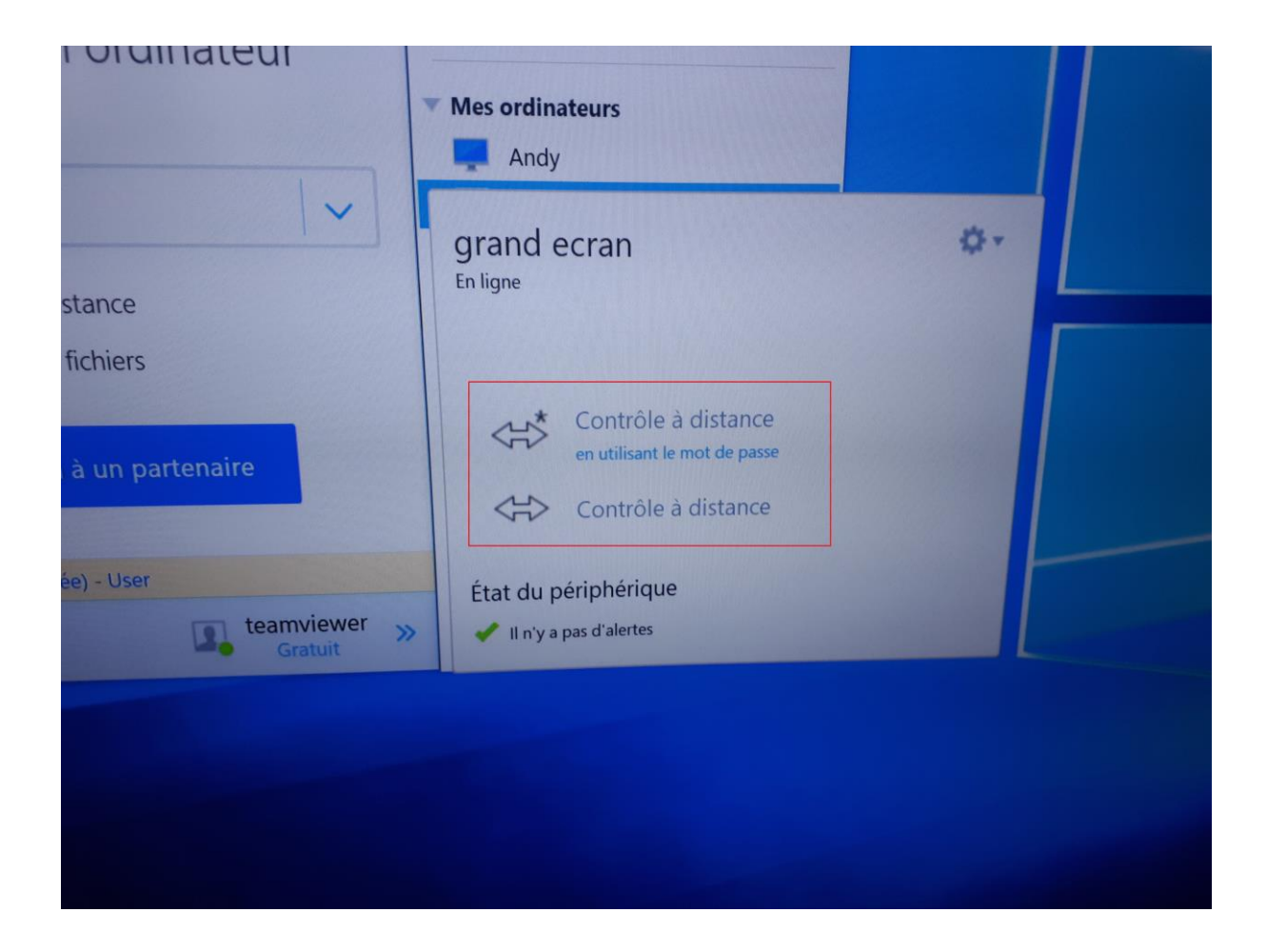

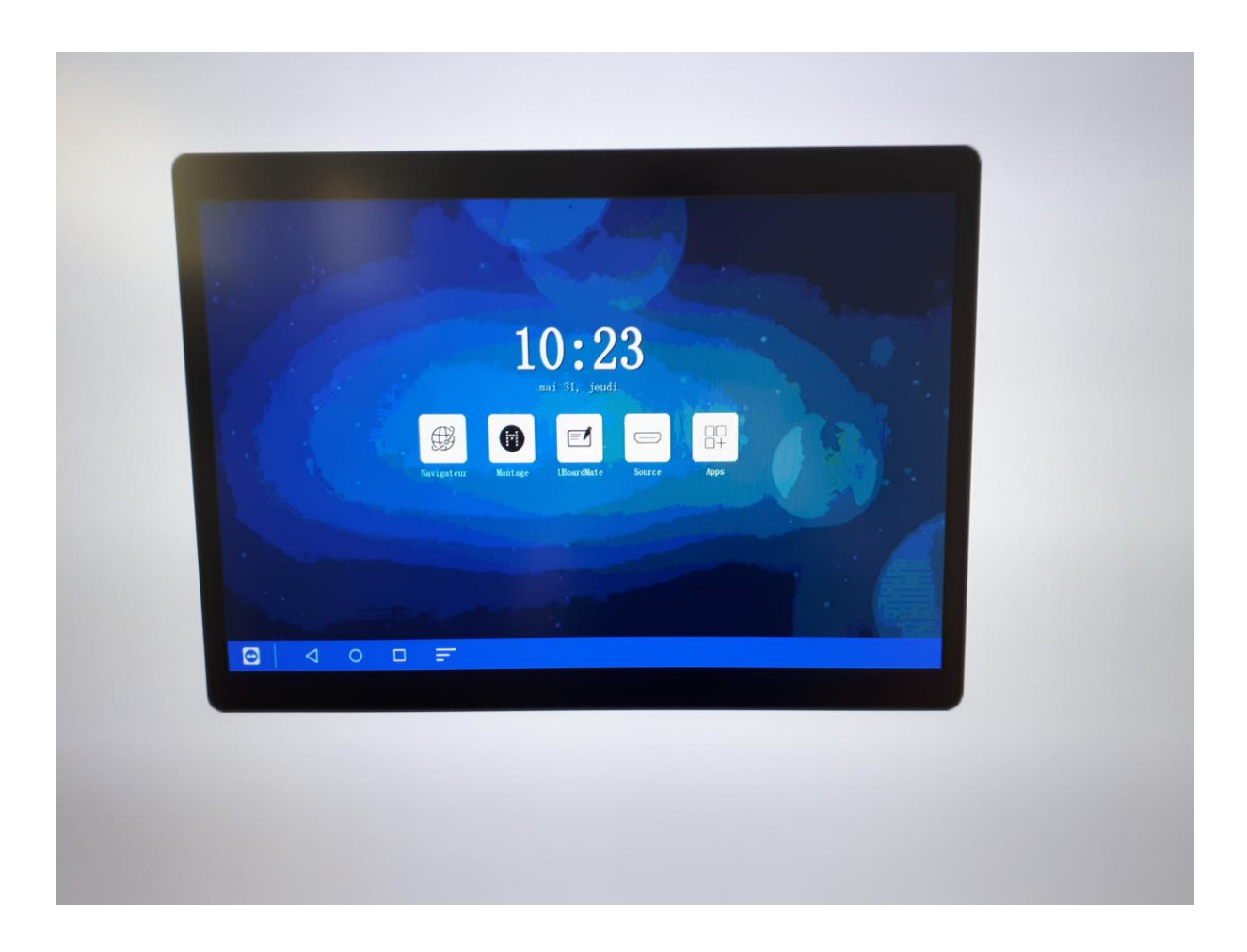

Vous pouvez désormais contrôler votre écran Easypitch via un autre appareil grâce au MDM TeamViewer

Pour transférer un fichier entre les deux appareils :

Une fois le contrôle à distance actif, cliquez sur la case Transfert de fichiers située en haut à gauche :

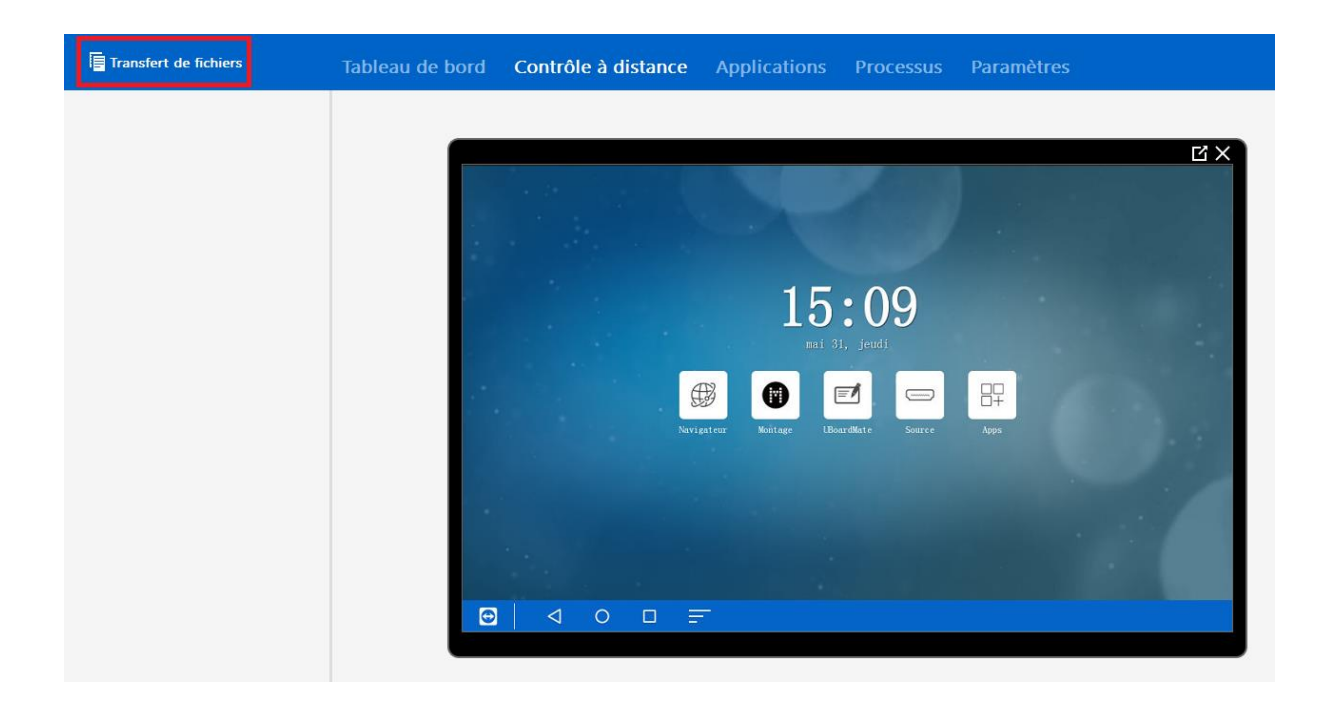

Choisir le ou les fichiers à transférer :

| teamviewer<br>Ordinateur local                                                                             |                                                                                                    |         |    |         | Xiamen Prima Tech<br>Ordinateur distant                                                   | nology, Ind | cLE_65PC93_C                                                                                                    | S_unknown                                                                                                    |     |
|----------------------------------------------------------------------------------------------------|----------------------------------------------------------------------------------------------------|---------|----|---------|-------------------------------------------------------------------------------------------|-------------|----------------------------------------------------------------------------------------------------|----------------------------------------------------------------------------------------------------|-----|
| $\widehat{\alpha} \leftarrow \uparrow$                                                                     |                                                                                                    |         |    | v ∪     | $\widehat{\Box} \leftarrow \uparrow$                                                      |             |                                                                                                    |                                                                                                    | ٽ ~ |
| 印 前                                                                                                    |                                                                                                    |         | En | voyer ≽ | Recevoir                                                                                  |             |                                                                                                    |                                                                                                    | 다 m |
| Nom<br>Utilisation récente<br>C()<br>D() SAMSUNG<br>Bureau<br>C()Users/PACKARD BELL<br>Documents<br>Réseau | Taille Type<br>Disque local<br>Disque local<br>Dossier de fichi<br>Dossier de fichi<br>Dossier système<br>Dossier système | Modifié |    |         | Nom<br>Ma musique<br>Mes films<br>Mes images<br>Mes photos<br>Biotóca<br>Stockage externe | Taille      | Type<br>Dossier de fichi<br>Dossier de fichi<br>Dossier de fichi<br>Dossier de fichi<br>Dossier de fichi<br>Dossier de fichi | Modifié<br>25/05/2018 10:27<br>25/05/2018 10:27<br>25/05/2018 10:27<br>25/05/2018 10:27<br>31/05/2018 10:43<br>25/05/2018 10:28 |     |
| 0 objet(s) sélectionné(s)                                                                                  |                                                                                                    |         |    | (       | ) objet(s) sélectionné(s)                                                                 |             |                                                                                                    |                                                                                                    |     |
| File d'attente des tâches Journal des événements                                                           |                                                                                                    |         |    |         |                                                                                           |             |                                                                                                    |                                                                                                    |     |
| 15:10:18: La connexion a été établie ave                                                                   | ec succès.                                                                                                    |         |    |         |                                                                                           |             |                                                                                                    |                                                                                                    | ^   |
|                                                                                                    |                                                                                                    |         |    |         |                                                                                           |             |                                                                                                    |                                                                                                    | e   |
|                                                                                                    |                                                                                                    |         |    |         |                                                                                           |             |                                                                                                    |                                                                                                    | L   |

| teamviewer<br>Ordinateur local                                                                                                    |                                                                                                    |                                                                                                    |                                                                                                    | Xiamen Prima<br>Ordinateur distar                                                           | Technology, IncLE_65PC9:<br>nt                               | 3_CS_unknown                                    |      |
|----------------------------------------------------------------------------------------------------|----------------------------------------------------------------------------------------------------|----------------------------------------------------------------------------------------------------|----------------------------------------------------------------------------------------------------|---------------------------------------------------------------------------------------------|--------------------------------------------------------------|-------------------------------------------------|------|
| וֹת ← ↑ 🝙 D:\ SAMSUN                                                                                                    | G                                                                                                    |                                                                                                    | ٽ ~                                                                                                    | 🎧 ← ↑ 📙 /storag                                                                             | e/emulated/0/Download/                                       |                                                 | ٽ ~  |
| 67 前                                                                                                    |                                                                                                    |                                                                                                    | Envoyer ≽                                                                                                    | Recevoir                                                                                    |                                                              |                                                 | E7 🔟 |
| Nom<br>System Volume Informatio<br>bu, fr.ar<br>Thumbs.db<br>Thumbs.db<br>Thumderbird1.rar<br>Upblaardmate.2016-9-23.apk<br>Visualiseur 2.mp4<br>Visualiseur 2.mp4<br>Visualiseur 3.mp4<br>Visualiseur 3. | Taille         Type           0.00.0K         Applicitality           2.51 MB         Archive W           6.00.0K         Data Bass           1.82 GB         Archive W           40.64 MB         Ficher WI           3.00 MB         Ficher WI           3.00 MB         Ficher MI           3.42 MB         Ficher MI           3.42 MB         Ficher MI           3.42 MB         Ficher MI           3.43 73 MB         Ficher MI           3.43 73 MB         Ficher MI           3.43 73 MB         Ficher MI           3.43 73 MB         Ficher MI           3.43 73 MB         Ficher MI           3.44 Charther W         Archive W           40.077 MB         Archive W           44.36 MB         Archive W | Modifié           n1         2/09/2013 22:16           i/nRaR 17/09/2015 12:25         25           i/nRaR 27/09/2015 12:25         25           i/nRaR 27/05/2017 18:49         30/02/015           MV         18/03/2015 17:38           meme         19/10/2016 14:47           i/nRAR 2         09/2018 12:19           P4         19/12/2014 11:41           P4         19/12/2014 11:41           P4         19/12/2014 11:41           P4         19/12/2014 11:41           P4         19/12/2014 11:41           P4         19/12/2014 11:41           P4         19/12/2014 11:41           P4         19/12/2014 11:41           P4         19/12/2014 11:41           P4         19/12/2016 23:44           P4         19/12/2016 32:45           00         06/03/2018 09:56           00         06/03/2018 09:56           00         1/10/2016 09:58           0/inRAR         11/10/2016 09:58           0/inRAR         30/01/2016 22:45           0/inRAR         23/12/2015 14:46 | Envoyer les fichiers vers Xiamen<br>Copier fichier D: UBoardmate-20<br>(0 Bytes de 3.50 MB) 0 Bytes/s<br>Copier 1 de 1 Bchar(6)<br>1.13 MB de 3.50 MB | Nom UdoStart.apk TeamViewerHost.apk Prima Tec —  6-9-23.apk* Annu O objet(s) selectionne(s) | Taille Type<br>266.92 KB Fichler APK<br>13.58 MB Fichler APK | Modifié<br>31/05/2018 10:43<br>31/05/2018 10:39 |      |
| File d'attente des tâches<br>15:10:18: La connexion a été éta<br>15:12:30: Téléchargement de 'D'<br>15:12:35: Supprimer le fichier dis                                                                                                    | ements<br>blie avec succès.<br>UBOardmate-2016-9-23.<br>stant "/storage/emulated                                                                                                    | .apk" vers "/storage/emulated/0)<br>d/0/Download/UBoardmate-201                                                                                                    | Download/UBoardmate-2016-9-23.apk* (3<br>5-9-23.apk*                                                                                                  | 50 MB)                                                                                      |                                                              |                                                 | ^    |

Le fichier est désormais transféré sur l'appareil voulu !